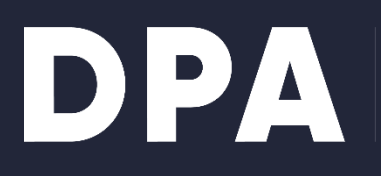

DANSK PRODUCENT ANSVAR

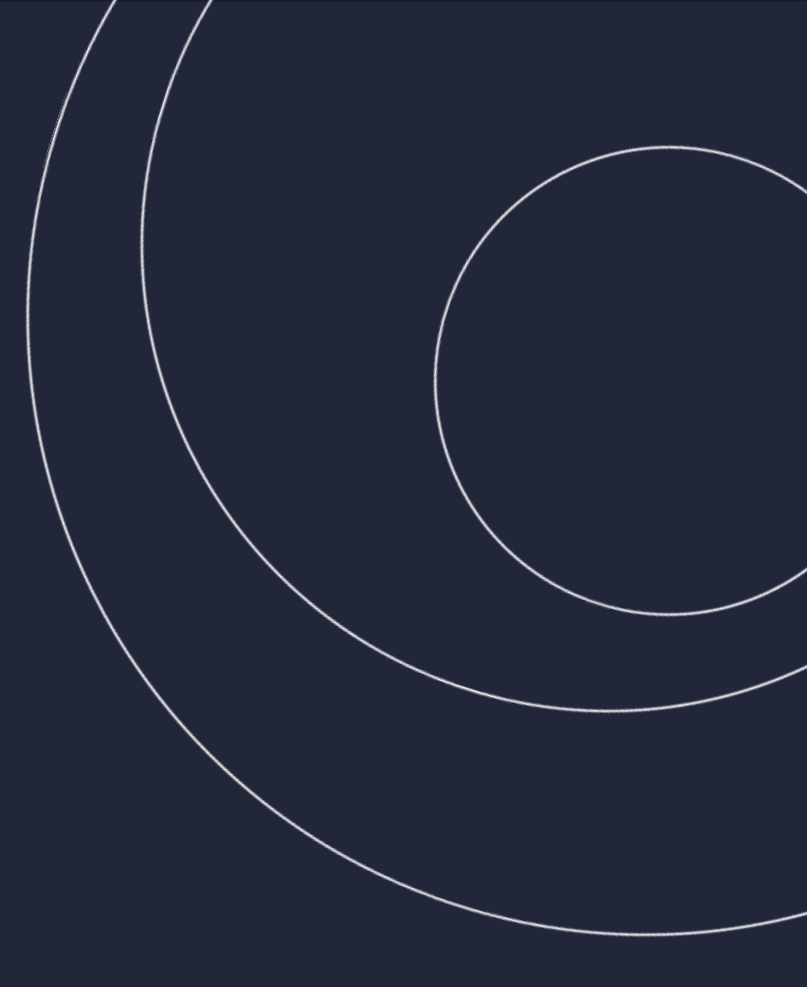

# Quick guide til kollektive ordninger

# Registrering og forhåndsregistrering for emballage

Dansk Producentansvar, februar 2024

# Indhold

| Forord                                                           |
|------------------------------------------------------------------|
| Regler for forhåndsregistrering                                  |
| Registrering af kollektiv ordning                                |
| Virksomhedsoplysninger5                                          |
| Kontaktpersoninformation                                         |
| Produktområder7                                                  |
| Opsummering8                                                     |
| Forhåndsregistrering af producent9                               |
| Dansk producent                                                  |
| Ikke-EU/EØS producent                                            |
| Registrering af virksomhedsprofil (nye producenter)12            |
| Registrering af produktområder (eksisterende og nye producenter) |
| Valg af kategorier                                               |
| Forventede mængder15                                             |
| Varemærker (valgfrit)                                            |
| Fjernsalg (kun danske producenter) 17                            |
| Opsummering og udsendelse af anmodning18                         |
| Producent modtager anmodning19                                   |
| Producent behandler anmodning 20                                 |
| Kvittering til producent22                                       |
| Notifikationer                                                   |

# Forord

Dette dokument er under fortsat tilpasning til lovgivningen. Der kan derfor ske rettelser og mindre ændringer i dokumentet. Dokumentet har fokus på producentansvar for Emballage, men Engangsplast fremgår af visse skærmbilleder.

Quick guiden beskriver, hvordan man registrerer sig som kollektiv ordning, og derefter hvordan man forhåndsregistrerer en producent.

# **Regler for forhåndsregistrering**

Her beskrives overordnede regler for forhåndsregistrering. Disse gælder også for forhåndsregistrering via upload af en json-fil. Denne proces er beskrevet i dokumentet JSON-brugervejledning, som udsendes særskilt.

- Det er kun muligt at forhåndsregistrere producenter, der ikke allerede findes i PAR2.
  - Producenter, der allerede er oprettet i nuværende producentansvarsregistre, skal oprettes på ny i PAR2.
- Producenter fra EU-lande kan ikke forhåndsregistreres, da disse skal have en bemyndiget repræsentant.
- En producent har 7 dage til at acceptere eller afvise anmodning om forhåndsregistrering.
  - Den kollektive ordning modtager notifikation i systemet, hvis anmodning godkendes, afvises eller udløber.
- Virksomhedsoplysninger om danske producenter valideres i CVR.
- Oplysningerne ajourføres hver nat, og ændringer i CVR overskriver oplysninger i registret.
  - Tilknyttede kollektive ordninger modtager ikke besked om dette.
- Anmodning om forhåndsregistrering kan godkendes af medarbejdere med de nødvendige MitIDrettigheder hos producenten.

# **Registrering af kollektiv ordning**

Ved login med MitID (for danske virksomheder) eller brugernavn/password (udenlandske virksomheder) kommer man til landingssiden.

• Vælg Opret kollektiv ordning:

| virk                      | Teis Andersen<br>Company_54562519                            |           |
|---------------------------|--------------------------------------------------------------|-----------|
| Producentansvarsregistret | Dansk Producentansv<br>Support: 12 34 56 78 · 🗹 <u>Konta</u> | ar<br>ikt |

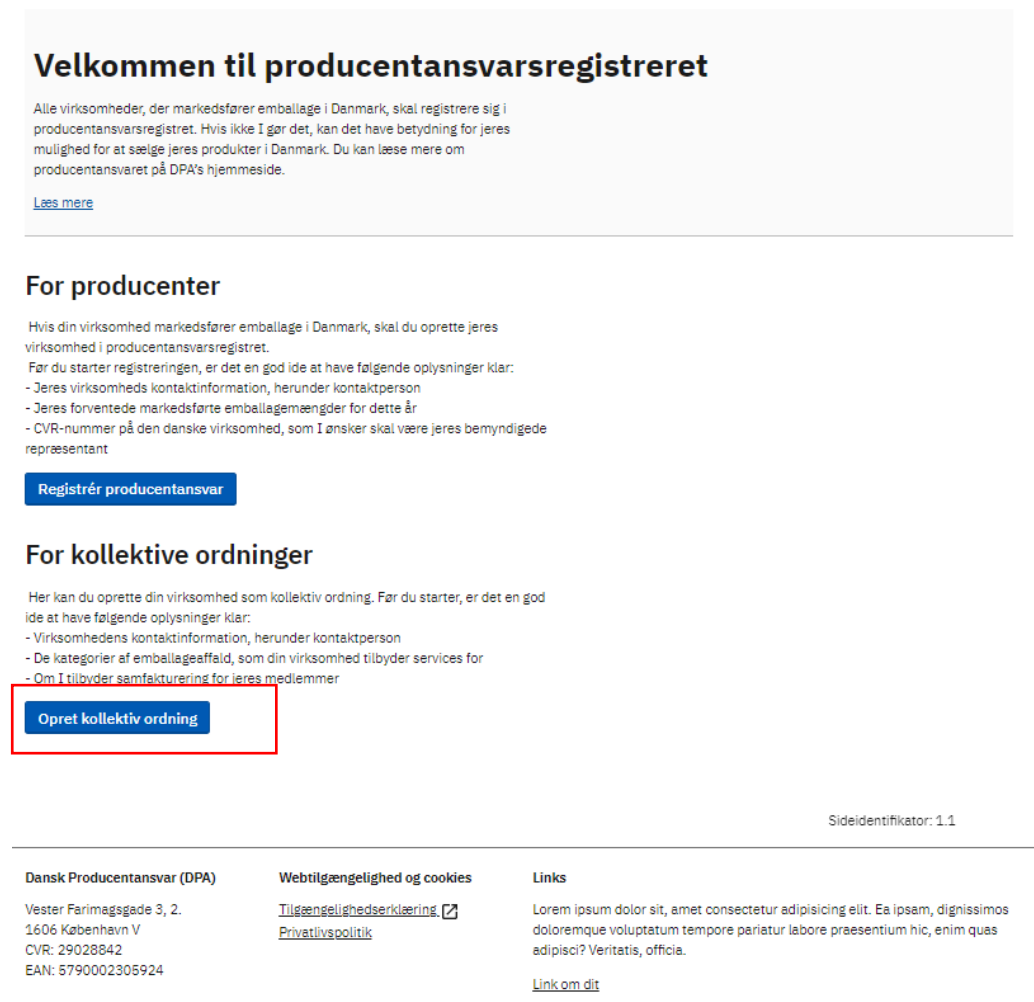

Link om dat

✓ Dansk | English

Vælg Opret kollektiv ordning

#### Virksomhedsoplysninger

- Udfyld virksomhedsoplysninger
  - Information i inaktive felter er hentet fra CVR
  - o Alle felter er obligatoriske
  - o Hvis den kollektive ordning tilbyder samfakturering vil dette være synlingt for producenterne

#### Producentansvarsregistret

Dansk Producentansvar Support: +45 39 15 51 61 · 🚺 <u>Kontakt</u>

| 1. Virksomhedsoplysninger |                                                                                         | X Luk registering |
|---------------------------|-----------------------------------------------------------------------------------------|-------------------|
| 2. Kontaktinformation     | Virksomhedsoplysninger                                                                  |                   |
| 3. Produktområder         | Her skal du indtaste oplysninger om din virksomhed. De fleste oplysninger er hentet     |                   |
| 4. Opsummering            | automatisk fra dit login, og du skal selv udfylde de manglende informationer.           |                   |
|                           | Land                                                                                    |                   |
|                           | Denmark                                                                                 |                   |
|                           | CVR-nummer                                                                              |                   |
|                           | 24256790                                                                                |                   |
|                           | Virksomhedens navn                                                                      |                   |
|                           | NOVO NORDISK A/S                                                                        |                   |
|                           | Adresse                                                                                 |                   |
|                           | Novo Alle1                                                                              |                   |
|                           | Postnummer                                                                              |                   |
|                           | 2880                                                                                    |                   |
|                           | Ву                                                                                      |                   |
|                           | Bagsværd                                                                                |                   |
|                           | Landekode Telefonnummer                                                                 |                   |
|                           | + 45 34                                                                                 |                   |
|                           | Virksomhedens e-mail                                                                    |                   |
|                           | web@novo.dk                                                                             |                   |
|                           | Virksomhedens website                                                                   |                   |
|                           | test.com                                                                                |                   |
|                           | Samfakturering                                                                          |                   |
|                           |                                                                                         |                   |
|                           | benytter samfakturering. Samfakturering                                                 |                   |
|                           | betyder, at I selv skal fakturere alle jeres<br>medlemmer DDA sender farinder en eamlet |                   |
|                           | faktura til jer med en udspecificering af                                               |                   |
|                           | beløb for jeres medlemmer. Benytter I jer                                               |                   |
|                           | ikke af samfakturering, fakturerer DPA jeres<br>medlemmer.                              |                   |
|                           | Samfakturering                                                                          |                   |
|                           | Vi tilbyder samfakturering                                                              |                   |
|                           | Ingen samfakturering                                                                    |                   |
|                           | Næste                                                                                   |                   |

Udfyld virksomhedsoplysninger

#### Kontaktpersoninformation

- Udfyld oplysninger om kontaktperson
- Alle felter er obligatoriske

| k                           | Thais Madsen<br>NOVO NORDISK A/S                                                                                                    | Log ud                        |
|-----------------------------|----------------------------------------------------------------------------------------------------|-------------------------------|
| roducentansvarsreg          | Dansk Prodi<br>Support: +45 39 15 51 61 ·                                                                                                    | ucentansvar<br><u>Kontakt</u> |
| 1. Virksomhedsoplysninger 🗸 | ∢ Forrige X <u>Lu</u>                                                                                                    | <u>ık registering</u>         |
| 2. Kontaktinformation       |                                                                                                    |                               |
| 3. Produktområder           | Kontaktinformation                                                                                                    |                               |
| 4. Opsummering              | Virksomheden skal have en kontaktperson, som DPA kan kontakte, hvis det bliver<br>nødvendigt. Kontaktpersonen skal være ansat i virksomheden. |                               |
|                             | Kontaktperson                                                                                                    |                               |
|                             | Land                                                                                                    |                               |
|                             | Denmark 🗸                                                                                                    |                               |
|                             | Fornavn                                                                                                    |                               |
|                             | Test                                                                                                    |                               |
|                             | Efternavn                                                                                                    |                               |
|                             | Testsen                                                                                                    |                               |
|                             | Landekode Telefonnummer                                                                                                    |                               |
|                             | + 45 12341234                                                                                                    |                               |
|                             | Kontaktpersonens e-mail                                                                                                    |                               |
|                             | test@etes.com                                                                                                    |                               |
|                             |                                                                                                    |                               |
|                             | Næste                                                                                                    |                               |

Udfyld kontaktpersoninformation

# Produktområder

• Vælg herefter hvilke produktområder den kollektive ordning tilbyder services for.

| virk                     | Anders Andersen<br>Forsikringens Forsikringsfirma                                                                                                    |
|--------------------------|----------------------------------------------------------------------------------------------------|
| Producentansvarsregi     | stret                                                                                                    |
| 1. Viksomhedsoplysninger | <ul> <li>Tilbage</li> </ul>                                                                                                    |
| 2. Kontakt information   |                                                                                                    |
| 3. Produktområde         | Produktområder                                                                                                    |
| 4. Faktureringspolitik   |                                                                                                    |
| 5. Opsummering           | Dette er en brødtekst. Den bruges til forklaringstekst. Dette er en brødtekst. Den bruges til<br>forklaringstekst. Dette er en brødtekst. Den bruges til forklaringstekst. |
| 6. Kvittering            |                                                                                                    |
|                          | Emballage 🕞                                                                                                    |
|                          | Engangsplast 🝙                                                                                                    |
|                          | Næste                                                                                                    |
|                          |                                                                                                    |

Vælg produktområde for kollektiv ordning

#### Opsummering

• Brugeren præsenteres for en opsummering, som skal bekræftes og indsendes. Herefter er den kollektive ordning oprettet i producentansvarsregistret.

| k                           |                                                    | Thais M<br>NOVO NORDIS   | adsen<br>SK A/S Log ud                        |
|-----------------------------|----------------------------------------------------|--------------------------|-----------------------------------------------|
| oducentansvarsregi          | stret                                              | Da<br>Support: +45 39 15 | nsk Producentansva<br>55161 · 🚺 <u>Kontak</u> |
| 1. Virksomhedsoplysninger 🗸 | <ul> <li>Forrige</li> </ul>                        |                          | X Luk registerin                              |
| 2. Kontaktinformation 🗸     |                                                    |                          |                                               |
| 3. Produktområder 🗸         | Opsummering                                        |                          |                                               |
| 4. Opsummering              |                                                    |                          |                                               |
|                             | Virksomhedsoplysninger                             |                          | Redigér                                       |
|                             | Land                                               | Denmark                  |                                               |
|                             | CVR-nummer                                         | 24256790                 |                                               |
|                             | Virksomhedens navn                                 | NOVO NORDISK A/S         |                                               |
|                             | Adresse                                            | Novo Alle1               |                                               |
|                             | Postnummer                                         | 2880                     |                                               |
|                             | Ву                                                 | Bagsværd                 |                                               |
|                             | Telefonnummer                                      | +45 34151515             |                                               |
|                             | E-mail                                             | web@novo.dk              |                                               |
|                             | Virksomhedens website                              | test.com                 |                                               |
|                             | Samfakturering                                     | Ja                       |                                               |
|                             | Kontaktinformation                                 |                          | Redigér                                       |
|                             | Land                                               | Denmark                  |                                               |
|                             | Navn                                               | Test Testsen             |                                               |
|                             | Telefonnummer                                      | +45 12341234             |                                               |
|                             | E-mail                                             | test@etes.com            |                                               |
|                             | Produktområder                                     |                          | Redigér                                       |
|                             | Emballage                                          |                          |                                               |
|                             | Bekræftelse af oplysninger                         |                          |                                               |
|                             | Jeg bekræfter, at ovenstående oplysninger er korre | kte.                     |                                               |
|                             | Send registrering                                  |                          |                                               |
|                             |                                                    |                          | Sideidentifikator: 2                          |
|                             |                                                    | oring of registrating    |                                               |

# Forhåndsregistrering af producent

Kollektive ordninger har mulighed for at forhåndsregistrere producenter under et produktområde, som den kollektive ordning er registreret for. Forhåndsregistrering af flere producenter via upload af en json-fil er beskrevet i dokumentet JSON-brugervejledning, som udsendes særskilt.

Her gennemgås den manuelle proces:

- Forhåndsregisteringssiden startes via siden Overblik. På overblikssiden vises en oversigt over afventende forhåndsregistreringer.
  - Hvis der ingen afventende forhåndsregistreringer er, vises en infobesked om dette i stedet.
  - Hver afventende forhåndsregistrering kan åbnes for at se en opsummering af forhåndsregisteringen.
  - Der kan søges på registreringsnummer i listen af forhåndsregistreringer.

| Aktiviteter              |                                                                                        |                                                                                            |                                            |                      |      |
|--------------------------|----------------------------------------------------------------------------------------|--------------------------------------------------------------------------------------------|--------------------------------------------|----------------------|------|
| Registreringsoplysninger | Forhåndsregi                                                                           | strering                                                                                   |                                            |                      |      |
| Aftaler                  | Her kan du forhândsregistr                                                             | ere en dansk eller en ikke-EU-produ                                                        | cent.                                      |                      |      |
|                          | producentansvarsregistret<br>producent, som skal godke<br>tilhørende kategorier og slu | på forhånd. Dette gøres ved at send<br>nde jer som kollektiv ordning for et p<br>tbrugere. | e en anmodning til er<br>produktområde med | 1                    |      |
|                          | Start forhåndsregistro<br>Afventende forhå                                             | indsregistreringer                                                                         |                                            |                      |      |
|                          | Start forhåndsregistre<br>Afventende forhå                                             | Andsregistreringer                                                                         | Frist 🗘                                    | Status 🗘             |      |
|                          | Start forhåndsregistre<br>Afventende forhå                                             | Andsregistreringer Q Registreringsnummer                                                   | Frist 🗘                                    | Status 🗢<br>AFVENTER | Åben |

- Klik på knappen "Start forhåndsregistrering". Denne åbner forhåndsregistreringsflowet.
- Vælg dansk eller tredjelandsproducent (det er ikke muligt at forhåndsregistrere EU/EØSproducententer).

| Producentansvarsregist      | ret                                                                     | Myndighedsnavn<br>Support: 12 34 56 78 · 🖃 Kontakt |
|-----------------------------|-------------------------------------------------------------------------|----------------------------------------------------|
|                             |                                                                         | X Luk forhåndsregistrering                         |
| 1. Forhåndsregistrering 🗸 🗸 | <ul> <li>Tilbage</li> </ul>                                             |                                                    |
| 2. Vælg producent           |                                                                         |                                                    |
| 3. Virksomhedsprofil        | Forhåndsregistrering                                                    |                                                    |
| 4. Produktområder           |                                                                         |                                                    |
| Kategorier                  | Vælg og der skal forhåndsregistreres en dansk eller tredelads producent |                                                    |
| Forventede mængder          | Vælg hvilken producent du vil forhåndsregistrere                        |                                                    |
| 5. Varemærker (Valgfri)     |                                                                         |                                                    |
| 6. Fjernsalg                |                                                                         |                                                    |
| 7. Opsummering              | Tredjelandsproducent                                                    |                                                    |
|                             |                                                                         |                                                    |
|                             | Næste                                                                   |                                                    |
|                             | Vælg producenttype                                                      |                                                    |

#### **Dansk producent**

| 1. Forhåndsregistrering       Ith forhåndsregistrering         2. Find producent         3. Virksomhedsprofil         4. Produktområder         Kategorier         Forventede mængder         5. Varemærker (Valgfri)         6. Fjernsalg         7. Opsummering         Virksomhedsnavn         Flora A/S               |                             |                                                  |
|----------------------------------------------------------------------------------------------------|-----------------------------|--------------------------------------------------|
| 1. Forhåndsregistrering Itilbage   2. Find producent   3. Virksomhedsprofil   4. Produktområder   Kategorier   Forventede mængder   5. Varemærker (Valgfri)   6. Fjernsalg   7. Opsummering   Virksomhedsnavn   Forventede mængder                                                                                        |                             | X Luk forhåndsregistrering                       |
| 2. Find producent 3. Virksomhedsprofil 4. Produktområder Forventede mængder 5. Varemærker (Valgfri) 6. Fjernsalg 7. Opsummering Virksomhedsnavn Fora A/S                                                                                                    | 1. Forhåndsregistrering 🗸 🗸 | <ul> <li>Tilbage</li> </ul>                      |
| 3. Virksomhedsprofil     Find producent       4. Produktområder     Her skal du udfylde informationer om producenten       Kategorier     Intast CVR nummer       5. Varemærker (Valgfri)     Søg       6. Fjernsalg     CVR nummer       7. Opsummering     I2345678       Virksomhedsnavn       Flora A/S     Flora A/S | 2. Find producent           |                                                  |
| 4. Produktområder       kætegorier       Forventede mængdør       5. Varemærker (Valgfrr)       6. Fjernsalg       7. Opsummering       Virksomhedsnavn       Flora A/S                                                                                                    | 3. Virksomhedsprofil        | Find producent                                   |
| Kategorier     Her skal du udfylde informationer om producenten       Forventede mængder     Indtast CVR nummer       5. Varemærker (Valgfrn)     \$eg       6. Fjernsalg     CVR nummer       7. Opsummering     12345678       Virksomhedsnavn       Flora A/S     Flora A/S                                            | 4. Produktområder           |                                                  |
| Forventede mængder     Indtast CVR nummer       5. Varemærker (Valgfri)     Søg       6. Fjernsalg     CVR nummer       7. Opsummering     12345678       Virksomhedsnavn       Flora A/S     Flora A/S                                                                                                    | Kategorier                  | Her skal du udfylde informationer om producenten |
| 5. Varemærker (Valgfri)<br>6. Fjernsalg<br>7. Opsummering<br>Virksomhedsnavn<br>Flora A/S                                                                                                    | Forventede mængder          | Indtast CVR nummer                               |
| 6. Fjernsalg<br>7. Opsummering<br>12345678<br>Virksomhedsnavn<br>Flora A/S                                                                                                    | 5. Varemærker (Valgfri)     | Søg                                              |
| 7. Opsummering<br>12345678<br>Virksomhedsnavn<br>Flora A/S                                                                                                    | 6. Fjernsalg                |                                                  |
| 12345678<br>Virksomhedsnavn<br>Flora A/S                                                                                                    | 7. Opsummering              | CVR nummer                                       |
| Virksomhedsnavn<br>Flora A/S                                                                                                    |                             | 12345678                                         |
| Flora A/S                                                                                                    |                             | Viekeamkadenaun                                  |
| Flora A/S                                                                                                    |                             |                                                  |
|                                                                                                    |                             | Flora A/S                                        |
|                                                                                                    |                             | Næste                                            |
| Næste                                                                                                    |                             |                                                  |

Søg producent

- Indtast CVR-nummer, hvorefter virksomheder kan søges frem via CVR ved at klikke på "Søg".
  - Valideringsreglerne defineres i dokumentet Valideringsbilag.
  - Er der ikke forbindelse til CVR-registeret, vises en fejlbesked.
  - Eksisterer virksomheden i CVR, vises dennes CVR-nummer og navn i låste felter.
  - Eksisterer virksomheden ikke, vises en fejlbesked.
- Findes virksomheden ikke i PAR2 i forvejen, sendes brugeren videre til registrering af virksomheds- og kontaktpersonoplysninger.
- Findes virksomheden i PAR2 uden at have alle produktområder registreret, sendes brugeren videre til trinnet for registrering af produktområder.
- Findes virksomheden i PAR2 og har alle produktområder registreret, vises en fejlbesked.
- Trykkes der "Næste", og der allerede er en forhåndsregistreringsanmodning med status "Afventende" på producenten, vises en fejlbesked.

#### Ikke-EU/EØS producent

|                             |                                   |                | X Luk forhåndsregistrering |
|-----------------------------|-----------------------------------|----------------|----------------------------|
| 1. Forhåndsregistrering 🗸 🗸 | <ul> <li>Tilbage</li> </ul>       |                |                            |
| 2. Vælg producent           |                                   |                |                            |
| 3. Virksomhedsprofil        | Vælg produce                      | ent            |                            |
| 4. Produktområder           |                                   |                |                            |
| Kategorier                  | Her skal du udfylde informationer | om producenten |                            |
| Forventede mængder          | Land                              |                |                            |
| 5. Varemærker (Valgfri)     | Kina                              | ~              |                            |
| 6. Fjernsalg                |                                   |                |                            |
| 7. Opsummering              | Indtast registrerings nummer      |                |                            |
|                             | Fx 123456789                      | Søg            |                            |
|                             | Virksomhedens e-mail              |                |                            |
|                             |                                   |                |                            |
|                             |                                   |                |                            |
|                             | Næste                             |                |                            |

- Vælg et land fra en "Land" dropdown med samtlige lande, ekskl. EU/EØS (herunder også Danmark).
- Indtast virksomhedens registreringsnummer og mail.
  - Findes virksomheden ikke i PAR2, sendes brugeren videre til registrering af virksomheds- og kontaktpersonoplysninger.
  - Findes virksomheden i PAR2 uden at have alle produktområder registreret, sendes brugeren videre til trinnet for registrering af produktområder.
  - Findes virksomheden i PAR2 og har alle produktområder registreret, vises en fejlbesked.
  - Findes virksomheden allerede i PAR2, skal virksomhedsmail og registreringsnummer tilhøre samme entitet.
    - Tilhører de ikke samme entitet, vises en fejlbesked.
    - Er det valgte land ikke det samme, som det virksomheden har opgivet i deres oplysninger, vises en fejlbesked.
- Trykkes der "Næste", og der allerede er en forhåndsregistreringsanmodning med status "Afventende" på producenten, vises en fejlbesked.

#### Registrering af virksomhedsprofil (nye producenter)

- Indtast korrekte virksomhedsoplysninger og kontaktpersonsoplysninger.
  - Alle felter er obligatoriske at udfylde.

|                             |                                   | × Luk forhändsregistrering |
|-----------------------------|-----------------------------------|----------------------------|
| 1. Forhåndsregistrering 🗸 🗸 | Virksomhedsprofil                 |                            |
| 2. Vælg producent           | •                                 |                            |
| 3. Virksomhedsprofil        | Udfyld virksomhedsprofil          |                            |
| 4. Produktområder           | Mides and a description in desc   |                            |
| Kabagorier                  | Virksomhedsoplysninger            |                            |
| Forventede mæegder          | t and                             |                            |
| 5. Varemærker (Volgfri)     | Tellerd                           |                            |
| 6. Fjernsalg                | 13041010                          |                            |
| 7. Opsummering              | VAT-summer                        |                            |
|                             | 1232413243                        |                            |
|                             | Virksomhedsnavn                   |                            |
|                             | Navn på virksomhed                |                            |
|                             |                                   |                            |
|                             | Adresse<br>Gadenavn og gadenummer |                            |
|                             | Adresse                           |                            |
|                             | P                                 |                            |
|                             | Postnummer                        |                            |
|                             | 1204                              |                            |
|                             | by .                              |                            |
|                             | 69                                |                            |
|                             | Lantekode Telefonnummer           |                            |
|                             | + 77                              |                            |
|                             | Visionambadana e-mail             |                            |
|                             | Mellifered com                    |                            |
|                             | Pargenetter                       |                            |
|                             | Virksomhedens website             |                            |
|                             |                                   |                            |
|                             |                                   |                            |
|                             | Kontaktperson                     |                            |
|                             | Land                              |                            |
|                             | Tyskland                          |                            |
|                             |                                   |                            |
|                             | Fornavn                           |                            |
|                             |                                   |                            |
|                             | Efternawn                         |                            |
|                             |                                   |                            |
|                             |                                   |                            |
|                             | Landekode Telefonnummer           |                            |
|                             | + 77                              |                            |
|                             | E-mail                            |                            |
|                             |                                   |                            |
|                             | _                                 |                            |
|                             | Næste                             |                            |
|                             |                                   |                            |

Tilføj virksomhedsoplysninger

### Registrering af produktområder (eksisterende og nye producenter)

- Produktområder, som producenten ikke allerede har aktive, kan registreres.
  - Aktive produktområder vises ikke.
- For produktområdet Emballage skal det tilkendegives, om producenten forventer at markedsføre over eller under 8 ton i indeværende år, samt om denne ønsker at registrere sig fordelt på kategorier eller samlet.
- Når der er valgt mindst ét produktområde, kan der trykkes "Næste" og brugeren sendes til trinnet for valg af kategorier.

|                             |                                                                                                    | × Luk forhåndsregistrering |
|-----------------------------|----------------------------------------------------------------------------------------------------|----------------------------|
| 1. Forhåndsregistrering 🗸 🗸 | <ul> <li>Forrige</li> </ul>                                                                                             |                            |
| 2. Væig producent           |                                                                                                    |                            |
| 3. Virksomhedsprofil.       | Produktområder                                                                                                    |                            |
| 4. Produktområder           |                                                                                                    |                            |
| Kategorier                  | Her skal du angive de produktomräder, som där virksomhed markedstarer.                                                  |                            |
| Forventscle mængdor         | Emballage                                                                                                    |                            |
| 5. Varemærker (Valgfri)     | Euroanide                                                                                                    |                            |
| 6. Fjernsalg                | Hvis din virksomhed markedsfører under 8 ton emballage i dette år, ikan I vælge at angive                               |                            |
| 7. Opsummering              | jeres markedistarte mængder samlet i ét felt. Ellers skal J angive mængder pr. kategori.                                |                            |
|                             | Plag     Ja     Ja     Hestdan ansker du at registrare omballage for virksomhoden?     Forskt på kategorier     Sarriet |                            |
|                             | Engangsplast 💽                                                                                                    |                            |
|                             | Naiste                                                                                                    |                            |
|                             | Vælg produktområder                                                                                                    |                            |

#### Valg af kategorier

- Den kollektive ordning skal sætte et flueben ud for hver kategori, som den ønsker at registrere for producenten.
  - Denne kollektive ordning kobles automatisk på de valgte kategorier.

Forrige

X Luk registering

#### Kategorier

I listen skal du afkrydse de kategorier, som virksomheden markedsfører. Du skal vælge mindst én kategori.

#### Emballage

Emballage er alle produkter, som anvendes til pakning, beskyttelse, håndtering, levering fra producenten til brugeren eller forbrugeren og præsentation af varer. Du skal indberette markedsførte mængder én gang om året. <u>Læs mere</u>

| Emballage              |
|------------------------|
| Aluminium              |
| Рар                    |
| Mad- og drikkekartoner |
| Glas                   |
| Metal (ikke aluminium) |
| Papir                  |
| Plast                  |
| Træ                    |

Næste

Sideidentifikator: 2.1

Vælg kategorier

### Forventede mængder

- Brugeren skal udfylde de forventede markedsførte mængder.
  - Alle felter skal udfyldes.
  - o 0 accepteres som indtastet værdi.
  - Når alle mængder er udfyldt, kan brugeren trykke "Næste" og brugeren sendes til Varemærker.

### Emballage

| + Pap                                         |                |                      |               |  |  |
|-----------------------------------------------|----------------|----------------------|---------------|--|--|
| + Pap, genbrug                                |                |                      |               |  |  |
| — Papir                                       |                |                      |               |  |  |
| Husholdning                                   |                |                      |               |  |  |
| Almindeligt affald                            | Farligt affald | Restaffald           | Samlet mængde |  |  |
| Kg.                                           | Kg.            | Kg.                  | Kg.           |  |  |
| Navn på kollektivordning                      |                |                      |               |  |  |
| Almindeligt affald                            | Farligt affald | Heraf farligt affald | Samlet mængde |  |  |
| Kg.                                           | Kg.            | Kg.                  | Kg.           |  |  |
| Kollektiv ordning<br>Navn på kollektivordning |                |                      |               |  |  |

Forventede mængder

#### Varemærker (valgfrit)

- Det er valgfrit at tilføje varemærker for producenten.
- Hvis man ønsker at tilføje varemærker, kan det gøres ved at indtaste dem i tekstfelt og klikke "Tilføj".
  - Der kan højst tilføjes 5 varemærker manuelt.
- Varemærker kan også tilføjes ved at uploade en csv-fil.
  - Upload af fil overskriver manuelt tilføjede varemærker.

vïrk

## Producentansvarsregistret

Overblik Indberetninger

# Varemærker (valgfri)

Hvis du vil uploade en CSV-fil med varemærker, skal der være ét varemærke pr. række. Hvis du vælger at uploade varemærker som CSV-fil, vil filen overskrive de varemærker, du eventuelt har indtastet manuelt.

### Emballage

Tilføj varemærker manuelt

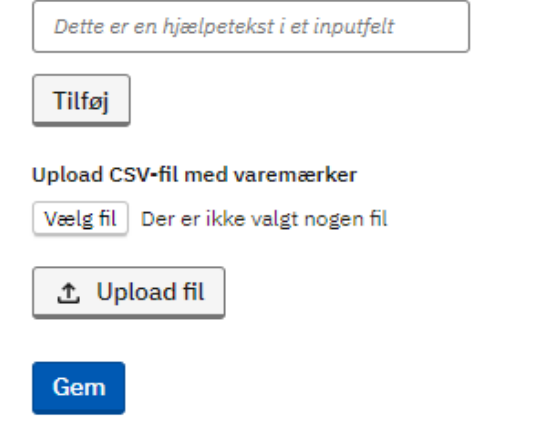

Det er frivilligt, om man vil registrere varemærker

### Fjernsalg (kun danske producenter)

Hvis en dansk virksomhed markedsfører emballageprodukter i et EU/EØS-land, skal den bemyndigede repræsentant i dette land oplyses.

| Overblik I                                      | ndberetninger                                                                                                    |
|-------------------------------------------------|----------------------------------------------------------------------------------------------------|
| Fjernsa                                         | alg                                                                                                    |
| Dette er en bi<br>til <mark>f</mark> orklarings | ødtekst. Den bruges til forklaringstekst. Dette er en brødtekst. Den bruges<br>iekst. Dette er en brødtekst. Den bruges til forklaringstekst. |
| Har virksoml                                    | eden fjernsalg til lande inden for EU/EØS?                                                                                                    |
| O Nej                                           |                                                                                                    |
| 💽 Ja                                            |                                                                                                    |
|                                                 | navn                                                                                                    |
| Virksomheds                                     |                                                                                                    |
| Virksomheds                                     | snummer                                                                                                    |
| Virksomheds                                     | snummer                                                                                                    |
| /irksomheds<br>indtast mom<br>Tilføj<br>Gem     | snummer                                                                                                    |

#### Opsummering og udsendelse af anmodning

- Efter at have gennemført alle trin i forhåndsregistreringen, kan den kollektive ordning se en opsummering med alle de udfyldte oplysninger.
- Den kollektive ordning kan ikke se oplysninger om allerede registrerede produktområder.
  - Brugeren skal sætte flueben ud for teksten "Jeg godkender at følgende informationer korrekte" før man kan trykke "Send anmodning", hvilket tager brugeren til kvitteringssiden.
- Udsendelse af anmodning PAR2 udsender en anmodning til producenten, som udløber fra afsendelsesdatoen + 7 dage, hvis ikke den godkendes.
  - Danske producenter modtager en anmodning via Digital Post.
  - o Ikke-EU/EØS producenter modtager en anmodning på deres virksomhedsmail.
  - Eksisterer producenten i PAR2 i forvejen, kan man se anmodningen i dennes overblik med status "Afventende".
  - o Den kollektive ordning får en statusbesked om afsendt anmodning i deres overblik.
  - Udløber anmodningen, sendes en statusbesked til den kollektive ordning, og de forhåndsregistrerede oplysninger slettes.
- Herefter kommer den kollektive ordning til en kvitteringsside.

#### Producent modtager anmodning

Denne proces gælder både ved manuel forhåndsregistrering og ved upload af json-fil.

|                                                                                                    | ansvarsregistret                                                                                                    | Myndighedsna<br>Support: 12 34 56 78 · 🕑 Konta                                                                                                    |
|----------------------------------------------------------------------------------------------------|----------------------------------------------------------------------------------------------------|----------------------------------------------------------------------------------------------------|
|                                                                                                    |                                                                                                    |                                                                                                    |
| Velkon<br>Dette er en bradt<br>bradhekst. Den br<br>Den bruges til for<br>Læs mere                                                                                                    | nmen til overskrift<br>skil. Der bruge til foldaringsfold. Dette er en bælfels<br>nges til folklaringsfold. Dette er en bælfelsk. Den brug<br>klaringsfelst. Dette er en bælfelsk. Den bruges til folkla                                                                                                    | 1. Den bruges 18 forklaningstekst. Gette er en<br>es 18 forklaningstekst. Dette er en brødtekst.<br>ringstekst.                                                                                                    |
| ! Forhå                                                                                                    | indsregistrering af KO                                                                                                    |                                                                                                    |
| Dotte er et<br>iciatis unde<br>aperiam ea<br>Nemo enin<br>När du Acc                                                                                                    | tekstområde, hvor du kan skrive hvad du har lyst til.<br>e omnis isse natus error sit voluptateri accusantium dole<br>aque (psa, quae ab illo inventore veritalis et quasi archite<br>i joam voluptatern, quai voluptas sit, aceentatu aut odi<br>opptere skal du udfylde oplysninger om din virksomhed                                                                                                    | emçusı kudanturın, totan rem<br>to bestae vitae dicta sunt, explicabo.<br>I a                                                                                                    |
| Besvar                                                                                                    | anmodning                                                                                                    |                                                                                                    |
| For produce                                                                                                    | nter                                                                                                    |                                                                                                    |
| Hvis din virksomhe<br>For at overholde pr<br>på registreringen, e<br>• Virksomhedens ko<br>• Jeres forventede<br>• CVR-nummer på o                                                                                                    | di markedsferer embaltage i Danmark, skal du oprette jer<br>oducentariavaret, er det nødvendigt al have en bemyndig<br>ret det og od de trake følgende objavninger klar:<br>omtaktinformation, henunder kontaktperson<br>markedsførte embaltagemængder for dette år<br>ensk virksomhed, der kan være din bemyndigder repræs                                                                                                    | i producentanwahregistret,<br>et repræsentant. Fær du starter<br>vertiant.                                                                                                    |
| Hvis din virksomhe<br>For at overheide pr<br>på registreringen, e<br>• Virksomhedens k<br>• Jeres forventede<br>• CVR-nummer på o<br>Registrer prode                                                                                                    | d marketelser embalge i Dammak, kild o sportin jer<br>obsolventarisvarke, et or denderog ät have en bemyndig<br>er det en gold var i have følgende oplynninger klar:<br>statistiformanisk, munder kontrålgerennen<br>marketelsette emballagenamgder for dette år<br>gansk viksomhed, der kan være tiln bemyndigede repræs<br>udentansvar                                                                                                    | i producentanivarisegisted.<br>et reprasentant. Fær dis startser<br>entlant.                                                                                                    |
| Hvis din virksomhe<br>For at overholde pr<br>på registreringen. e<br>'Virksomhedens ka<br>- Jeres forvertieder<br>- GVR-nummer på (<br>Registrer prode<br>For kollektiv<br>En kollektiv ordnin<br>producentanisvaret<br>overordnede ansva                                                                                                    | d marketelser embalge i Dammark, kild å operte jer<br>obsorderativerker, er det maderniget att hare en bemyndig<br>er det en også dva at have følgende oplyvninger klar:<br>marketelsette envallagenamgder for dette år<br>tansk virksomhed, der kan være din bemyndigede reprære<br>uccentansvær<br>er ordninger<br>g kan væretage nogle af de administrative og praktiske og<br>for er ervissenhed. Det er dogg en producentansver                                                                                                    | i producentansvarsnegistret,<br>er veprasentant, Før da starter<br>entlant,<br>gaver, der er forbundet med<br>mige virksomled, der har det                                                                                                    |
| Hvis din virksomhe<br>For at overholde pr<br>a registeringen e<br>Virksomheden sik<br>Jenes forverhole<br>- CVR-nummer på o<br>Registrer prode<br>For kollektiv<br>ordende ansva<br>Opret Kollektiv                                                                                                    | d murkefolger i Dummak, kild o gonting in<br>diocetariassuker, et al en delengia di have e helgendo<br>di de la bale have felgendo oplynninger kar:<br>substatioformation, konunder kontakgeren<br>markedaten enhallagenamgter for dette är<br>attak virkentenger.<br>Et al vantassen<br>Et al enderstaten en delengen attaket og praktake og<br>te ordninger.<br>Et av vantage nogle af de administrative og praktake og<br>for en virksomhet. Det er dog stadig den producentassen<br>ef or at overholde longenegen på enrekter:                                                                                                    | i groducentanwansregistref,<br>er repræsentant, Før da starter<br>sentant,<br>gaver, føre er forbundet med<br>erlige virksomhed, der har det.                                                                                                    |
| Heis din virksomhe<br>for at ownholde pr<br>jangsbreingen, so<br>van en som en som en som en som<br>van en som en som en som<br>van en som en som en som<br>en som en som en som en som<br>en som en som en som en som<br>en som en som en som en som<br>en som en som en som en som<br>en som en som en som en som<br>en som en som en som en som<br>en som en som en som en som<br>en som en som en som en som en som<br>en som en som en som en som en som en som<br>en som en som en som en som en som en som<br>en som en som en som en som en som<br>en som en som en som en som en som en som en som<br>en som en som en som en som en som en som en som en som<br>en som en som en som en som en som en som en som en som en som en som<br>en som en som en s                                                                                                    | d murkefolger i Dummak, kild o gonta jer<br>docekaraknike, er de indening ält have e helginde en bemyndig<br>er det en gold var have felginde oplynninger kar:<br>statistichmisch, kinder kontakter<br>markedidete enhaltigenamiger for dette är<br>statik virkkonförder.<br>Er ordninger<br>Ekan verträgen ogle al de administrative og praktike og<br>for en virkkonftet. Det er dog stadig den producentative<br>ef or at sverhölde logeningen på området;                                                                                                    | i producentansvarsnegistref,<br>er representant, For da starter<br>entant,<br>paver, der er forbundet med<br>wige virksomhed, der har det                                                                                                    |
| Heis din virksomhe<br>for at ownholde pr<br>jangsbreingen, so<br>vir som som som som som som som som<br>vir som som som som som som<br>virksom som som som som som som<br>som som som som som som som<br>som som som som som som som<br>som som som som som som som<br>som som som som som som<br>som som som som som som<br>som som som som som som som<br>som som som som som som som<br>som som som som som som som<br>som som som som som som som<br>som som som som som som som<br>som som som som som som som<br>som som som som som som<br>som som som som som som som<br>som som som som som som som<br>som som som som som som som<br>som som som som som som som<br>som som som som som som som<br>som som som som som som som<br>som som som som som som som som<br>som som som som som som som som som som<br>som som som som som som som som som som<br>som som som som som som som som som som                                                                                                    | d marketelser embalge i Damark, kild å operteing i<br>ordet en optioner en oberingdi<br>ordet en optioner og oppinner kar:<br>statisterformsich, kenne følgende oppinner kar:<br>statisterformsich, kenne følgende for dette af<br>att kilder en obelagen angere for dette af<br>att kilder en optioner for dette af<br>att kilder en optioner for dette af<br>att kilder en optioner for dette af<br>att kilder en optioner for dette af<br>att kilder en optioner for dette af<br>att kilder en optioner for dette af<br>att kilder en optioner for dette af<br>att optioner for dette af att optioner for dette af<br>att optioner for att optioner for dette af<br>for at overholde longenegen på en kilder.<br>It optioner for at overholde longenegen på en kilder.                                                                                                    | i producentiniversing gistref,<br>en representant, For da starter<br>entant,<br>geves, der er forbundet med<br>wige virksomhed, der har det<br>UDD 122345                                                                                                    |
| Heis der verhöherten<br>der Stehenderungen, er<br>der Stehenderungen, er<br>Verlissenheidente Ausstehender<br>- Arens konstehender<br>For kollektiv<br>En keltister aufering<br>overordnede annva<br>Ogeret Kollektiv<br>Dansk Producenta<br>Vester Fairmagsges<br>1806 Könnagsges<br>1806 Könnagsges<br>1806 Kö | di nurkefelser embalgei Damark, kiel di oportei per<br>ordet exploretarismente, est onderinogi al have ne benyndig<br>ordet en gold ven have felgende oplynninger kar:<br>statistichmanich, etter kan være din benyndigede reprær<br>ukentarismente, der kan være din benyndigede reprær<br>kender embalger opper en det efter<br>er ordninger<br>Ukentarismente en det opper en det en det en det efter<br>er ordninger<br>er ordninger<br>ur ordninger<br>ur ordninger<br>ur ordninger<br>er ordninger benyndigede og coakles<br>er ordninger<br>er ordninger benyndigede og coakles<br>er ordninger benyndigede og coakles<br>er ordninger benyndigede og coakles<br>er ordninger benyndigede og coakles<br>er ordninger benyndiget og coakles<br>er ordninger benyndiget og coakles<br>er ordninget og er ordninget og er ordninget og er ordninget og er ordninget og er ordninget og er ordninget og er ordninget og er ordninget og er ordninget og er ordninget og er or ordninget og er ordninget og er ordninget og | I producentaneursregistred,<br>er representant, Fer du starter<br>gever, der er forbundet med<br>eritge virksemhed, der har det.<br>UDD 123454<br>Lithe<br>Lotem (psum dolor sit anet, consectetur adjuscing elf. Suspendisse mattis,<br>his guis vertibulum algunt, elf ex riboncis.<br>Litek lithourist<br>Her en cipali lithourist |

Anmodning på landingsside

- Efter klik på link i anmodningen, lander producenten på PAR2's brugeroprettelsesside, hvor denne skal oprette sig:
  - Når en bruger oprettes med samme landekode, registreringsnummer og e-mail, som angivet i anmodningen, vil anmodning kunne findes fra overblikssiden.
- Efter login, lander producenten på landingssiden, hvor denne kan vælge at afvise eller se anmodningen via knappen "Se anmodning".
  - Vælges der "afvis", åbnes et modalvindue, hvor man kan afvise anmodningen via knappen "Afvis anmodning" eller trykke "Annuller", hvilket lukket vinduet.
    - Afvises anmodningen, sendes statusbesked til den kollektive ordning, og de forhåndsregistrerede oplysninger slettes.

### Producent behandler anmodning

| virk                           |                          | Navn navnesen<br>Forsikringsfirma       | ≜ Skift rolle Log ud                                      |
|--------------------------------|--------------------------|-----------------------------------------|-----------------------------------------------------------|
| Producentansvarsregistre       | t                        |                                         | Hyndighedsnavn<br>Support: 12 34 56 78 · 🖃 <u>Kontakt</u> |
|                                |                          |                                         | × Luk anmodning                                           |
|                                | Anmodnin                 | ıg                                      |                                                           |
|                                | KO Virksomh              | edsoplysninger                          |                                                           |
|                                | Land                     | Danmark                                 |                                                           |
|                                | CVR-nr                   | 123456789                               |                                                           |
|                                | Virksomhedsnavn          | Anders A/S                              |                                                           |
|                                | Adresse                  | Mønstervænget 13<br>3700 Rønne          |                                                           |
|                                | Telefonnummer            | +45 12 34 56 78                         |                                                           |
|                                | Email                    | anders.andersen@eksempelmail.dk         |                                                           |
|                                | Website                  | andersandersen.dk                       |                                                           |
| Samfakturering<br>KO Kontaktpe |                          | Ja<br>Berson                            |                                                           |
|                                | Land                     | Danmark                                 |                                                           |
|                                | Navn                     | Anders Andersen                         |                                                           |
|                                | Telefonnummer            | +45 12 34 56 78                         |                                                           |
|                                | Email                    | Anders, andersen@eksempelmail.dk        | -                                                         |
|                                | Producent Vi             | rksomhedsoplysninger                    |                                                           |
|                                | Land                     | Danmark                                 |                                                           |
|                                | CVR-nr                   | 123456789                               |                                                           |
|                                | Virksomhedsnavn          | Anders A/S                              |                                                           |
|                                | Adresse                  | aroo Renne                              |                                                           |
|                                | Telefonnummer            | +45 12 34 56 78                         |                                                           |
|                                | Website                  | anders andersen geween permanances      |                                                           |
|                                |                          |                                         |                                                           |
|                                | Producent Ko             | ontaktperson                            |                                                           |
|                                | Land                     | Danmark                                 |                                                           |
|                                | Navn                     | Anciers Anderson                        |                                                           |
|                                | Telefonnummer            | +45 12 34 56 78                         |                                                           |
|                                | Linin                    | Prove a labor second version generation |                                                           |
|                                | Produktområ              | der                                     |                                                           |
|                                | Emballage                |                                         |                                                           |
|                                | Papir Erhverv            | 15 kg Kallektiv ordning                 |                                                           |
|                                | Papir Husholdning        | 15 kg Kollektiv ordning                 |                                                           |
|                                |                          | See 19. Statement along the             |                                                           |
|                                | Engangsplast             | 10 kr. Kolloktic ordning                |                                                           |
|                                | Fiernsalg                | Long Polency and mag                    |                                                           |
|                                | ,                        |                                         |                                                           |
|                                | Emballage<br>PL Virksomh | edinaen 0123456789                      |                                                           |
|                                | BE Virksomh              | edsnavn 0123456789                      |                                                           |
|                                | Entanticolast            |                                         |                                                           |
|                                | PL Virksomh              | edsnavn 0123456789                      |                                                           |
|                                | BE Virksomh              | edsnavn 0123456789                      |                                                           |
|                                | Arrentermedet            | 84018                                   |                                                           |
|                                | Accepter anniodning      | BICK                                    |                                                           |

Indhold af anmodning

- Anmodningen indeholder alle de angivne oplysninger fra den kollektive ordning.
  - Af anmodningen fremgår det, om den kollektive ordning tilbyder samfakturering.
  - Anmodningen indeholder producentens virksomheds- og kontaktoplysninger samt de produktområder, kategorier, slutbrugere og mængder, som den kollektive ordning har defineret i systemet.
    - Fjernsalg for de angivne produktområder skal også indgå i anmodningen.
    - Varemærker indgår ikke i anmodningen.
- Nederst på anmodningen kan producenten klikke "Godkend anmodning" eller "Afvis".
  - Vælges der "afvis", åbnes et modalvindue, hvor man kan afvise anmodningen via knappen "Afvis anmodning" eller trykke "Annuller".
    - Afvises anmodningen sendes en status besked til den kollektive ordning, og de forhåndsregistrerede oplysninger slettes.
  - Vælges der godkend, registreres producenten i systemet med de nye oplysninger.
    - Den kollektive ordning modtager statusbesked.
    - Producenten lander på kvitteringssiden.

#### **Kvittering til producent**

• På kvitteringssiden kan producenten downloade sin kvittering. Ved at klikke på "Gå til overblikssiden" sendes man til overblikssiden.

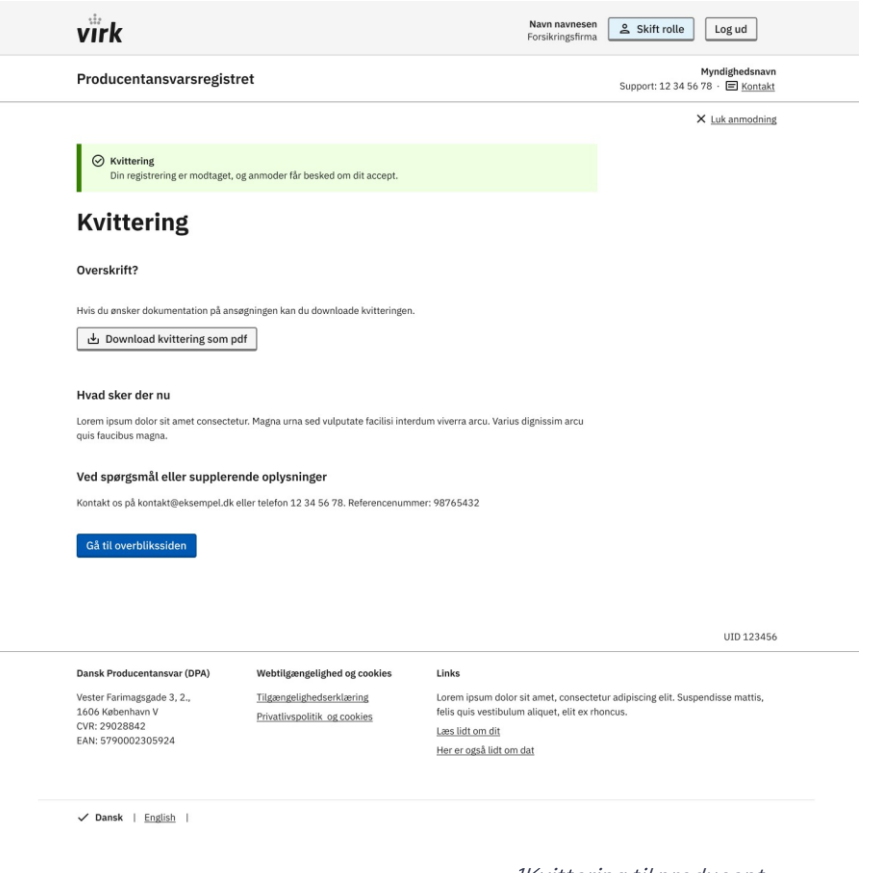

1Kvittering til producent

# Notifikationer

Denne tabel lister alle notifikationer, der vedrører kollektive ordninger.

- Titel: Beskriver den overordnede kontekst
- Afsender: Den bruger, der foretager handlingen, der igangsætter notifikationen
- Handling: Hvem gør hvad
- Modtager: Den bruger, der modtager notifikationen
- Udsendelse: Indikerer, om notifikationen også sendes via Digital Post (DK virksomheder) / mail (udenlandske virksomheder)

| Titel                                       | Afsen-<br>der | Handling                                      | Modtager | Udsen-<br>delse |
|---------------------------------------------|---------------|-----------------------------------------------|----------|-----------------|
| Registrering - KO - Fjern kategori          | ко            | KO fjerner kategorier fra BR                  | BR       | x               |
| Registrering - KO - Samfakturering          | ко            | KO ændrer betalingspolitik                    | BR       | x               |
| Registrering - KO - Ændre kategori          | ко            | KO ændrer kategorier                          | BR       | x               |
| Registrering - KO - Fjern kategori          | ко            | KO fjerner kategori fra BR                    | Р        | x               |
| Registrering - KO - Samfakturering          | ко            | KO ændrer betalingspolitik                    | Ρ        | x               |
| Registrering - KO - Ændre kategorier        | ко            | KO ændrer kategorier                          | Р        | x               |
| KO behandling af anmodning                  | ко            | Anmodning fra Producent til KO<br>udløber     | ко       |                 |
| KO behandling af anmodning                  | ко            | Afviser anmodning fra Producent               | ко       |                 |
| KO behandling af anmodning                  | ко            | Accepterer anmodning fra Producent            | КО       |                 |
| KO behandling af anmodning                  | ко            | Udløbet anmodning fra<br>Producent/BR         | BR       | х               |
| KO behandling af anmodning                  | ко            | Afviser anmodning fra Producent/BR            | BR       | x               |
| KO behandling af anmodning                  | ко            | Accepterer anmodning fra<br>Producent/BR      | BR       | x               |
| KO behandling af anmodning                  | ко            | Udløbet anmodning fra<br>Producent/BR         | Р        | х               |
| KO behandling af anmodning                  | ко            | Accepterer anmodning fra<br>Producent/BR      | Р        | х               |
| KO behandling af anmodning                  | ко            | Accepterer anmodning fra<br>Producent/BR      | Ρ        | x               |
| Registrering - KO – Annuller aftale         | ко            | KO annullerer aftale                          | Ρ        | x               |
| Registrering - KO - Annuller aftale         | ко            | KO annullerer aftale                          | BR       | x               |
| Registrering - KO - Annuller aftale         | ко            | KO annullerer aftale                          | ко       |                 |
| Registrering - KO -<br>Forhåndsregistrering | ко            | Send forhåndsregistrering, afvis<br>anmodning | ко       |                 |

| Titel                                             | Afsen-<br>der | Handling                                         | Modtager          | Udsen-<br>delse |
|---------------------------------------------------|---------------|--------------------------------------------------|-------------------|-----------------|
| Registrering - KO -<br>Forhåndsregistrering       | ко            | Send forhåndsregistrering, accepter<br>anmodning | КО                |                 |
| Registrering - KO -<br>Forhåndsregistrering       | ко            | Anmodning om forhåndsregistrering                | DK P/non-<br>EU P | х               |
| Indberetningsperiode lukket                       | System        | Indberetningsperioden lukker                     | P/BR/KO           | x               |
| Indberetningsperiode påmindelse                   | System        | Påmindelse om at<br>indberetningsperioden lukker | P/BR/KO           | х               |
| Indberetningsperiode åben                         | System        | Indberetningsperioden åbner                      | P/BR/KO           | x               |
| Indberetning - KO/BR - Indberetning<br>Emballage  | KO/BR         | KO/BR har indberettet                            | Ρ                 |                 |
| Rettespor - P/BR/KO – Opret<br>rettespor          | ко            | Laver en rettelse i rettespor                    | P/BR              |                 |
| Rettespor - P/BR/KO – Opret<br>rettespor          | BR            | Laver en rettelse i rettespor                    | EUP               |                 |
| DPA - Deaktiver KO                                | DPA           | Hvis DPA inaktiverer KO                          | ко                | х               |
| Support – Rettelse af indberetning                | DPA           | Laver et ekstraordinært rettespor                | P/BR/KO           | х               |
| Producent - Annuller aftale med KO                | Р             | Producent annullerer aftale                      | ко                | х               |
| Registrering - BR - Annuller aftale<br>med KO     | BR            | BR annullerer aftale med KO                      | ко                | х               |
| Indberetning - P/BR/KO - Indberet<br>Engangsplast | BR/KO         | BR/KO har indberettet for Producent              | Р                 |                 |